## How to Export All Patient Data to Excel

## Exporting All Patient Data to an Excel Report

- On any of the three available platforms (Windows/Mac/iOS)
  - 1. Click/Tap on the settings icon 🌣
  - 2. Click/Tap on "Export Report"
  - 3. Click/Tap on "OK"

| ÷ | ●<br>→ BodiTrak Bala                                                 | nce PATIENT: test                                                                 |                                                                                                    | c                                                                                                    |                                                                                                    |  |  |
|---|----------------------------------------------------------------------|-----------------------------------------------------------------------------------|----------------------------------------------------------------------------------------------------|----------------------------------------------------------------------------------------------------|----------------------------------------------------------------------------------------------------|--|--|
| * | Patients                                                             |                                                                                   | 00:30                                                                                                    | Have the patient stand on the mat with their <b>eye</b> :<br><b>opened</b> on a firm surface not watching the | Have the patient stand on the mat with their <b>eyes</b><br><b>opened</b> on a firm surface not watching the |  |  |
|   | Assessment<br>Guided<br>Training<br>Games<br>Information<br>Sessions | 27%<br>()<br>()<br>()<br>()<br>()<br>()<br>()<br>()<br>()<br>()<br>()<br>()<br>() | EXPORT REPORT<br>This will generate an Excel document containing<br>all patient information and assessment results.                                     | assessment screen                                                                                             |                                                                                                    |  |  |
|   | Settings<br>Backup Data<br>Export Report                             | 65 %                                                                              | OK CANCEL                                                                                                    | 30 Sec + START STOP VIEW                                                                                      |                                                                                                    |  |  |
| × | Update<br>Version: 1.1.643                                           |                                                                                   | Condition One     Condition Two     Condition Three     Condition Three     Condition Three     Condition Three     Condition Three     Condition Three | ndition Four (5) Condition Five (6) Condition Six                                                             | ¥                                                                                                    |  |  |
|   |                                                                      |                                                                                   |                                                                                                    |                                                                                                    |                                                                                                    |  |  |

- After clicking "OK" on Windows
  - 1. Select location to save PDF file to
  - 2. Give the PDF file a name
  - 3. Click on "Save"

BodiTrak Balance System

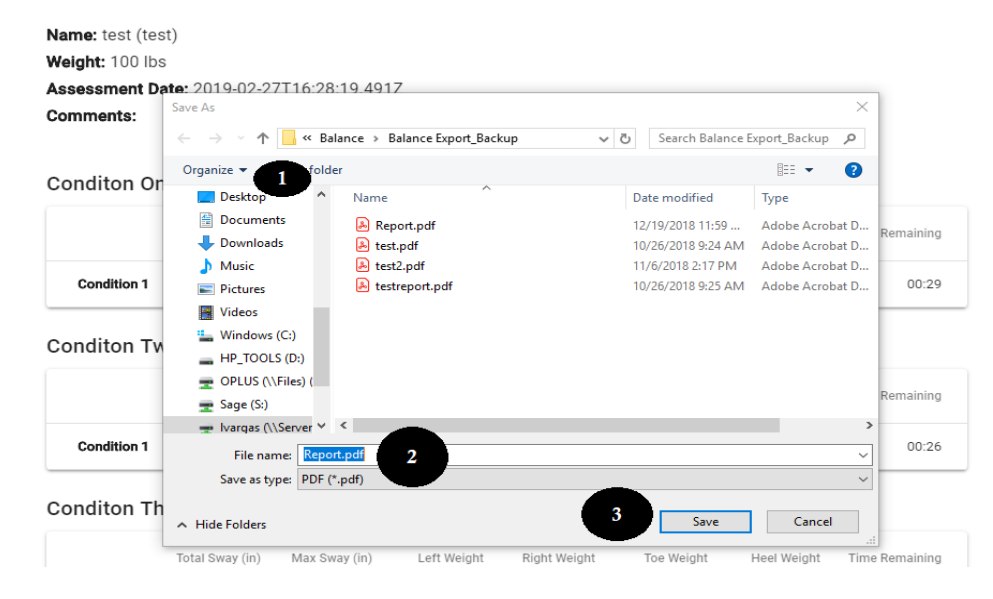

## • After clicking "OK" on Mac

- 1. Select location to save PDF file to
- **2.** Give the PDF file a name
- **3.** Click on "Save"

| Save As: | Report.pdf |        | ~    |
|----------|------------|--------|------|
| Tags:    |            |        |      |
| Where:   | Documents  |        | 3    |
|          |            | Cancel | Save |

## After clicking/tapping "OK" on iOS 1. Tap on "Save to Files"

- 2. Select the location to save PDF file to
- 3. Tap on "Add"

| The second second | balance                                                                         |                                                                                                    | Item will be added to "Pages" on "On My iPad." |      |      |             |           |
|-------------------|---------------------------------------------------------------------------------|----------------------------------------------------------------------------------------------------|------------------------------------------------|------|------|-------------|-----------|
|                   | On My iPad                                                                      | y iPad                                                                                                   | +Tag                                           | Cano | el   |             | Add       |
|                   | AirDrop. Share ins<br>turn on AirDrop fro<br>Finder on the Mac<br>tan to share. | tantly with people nearby. If the<br>m Control Center on IOS or fron<br>you'll see their names here. Jur |                                                |      |      | balance.pdf |           |
| * "               | tap to share.                                                                   |                                                                                                    |                                                |      | On I | My iPad     | $\vee$    |
|                   |                                                                                 |                                                                                                    |                                                |      |      | GarageBand  |           |
|                   |                                                                                 |                                                                                                    |                                                |      |      | Keynote     |           |
| Message           | Mail                                                                            | Add to Notes                                                                                             | Open in Books                                  | с    |      | Numbers     | >         |
|                   | Print                                                                           | Save to Files                                                                                            | •••                                            |      |      | Pages       | $\vee$    |
| Сору              |                                                                                 |                                                                                                    | More                                           |      | iClo | ud Drive    | $\rangle$ |